# PB167 #2

Dušan Klinec

PB167

February 24, 2015

- Make sure you have: C:\PB167\Fedora12proPB167.vdi If not, download it from IS study materials.
- ② do not use this original. Copy this image yo your private directory e.g., C:\PB167\UCO\Fedora12proPB167.vdi
- Oownload link: https://is.muni.cz/auth/el/1433/jaro2015/ PB167/um/zriha/cv2/Fedora12proPB167.vdi

- Make sure you have: C:\PB167\Fedora12proPB167.vdi If not, download it from IS study materials.
- On tuse this original. Copy this image yo your private directory e.g., C:\PB167\UCO\Fedora12proPB167.vdi
- Oownload link: https://is.muni.cz/auth/el/1433/jaro2015/ PB167/um/zriha/cv2/Fedora12proPB167.vdi

## Windows syscall recap

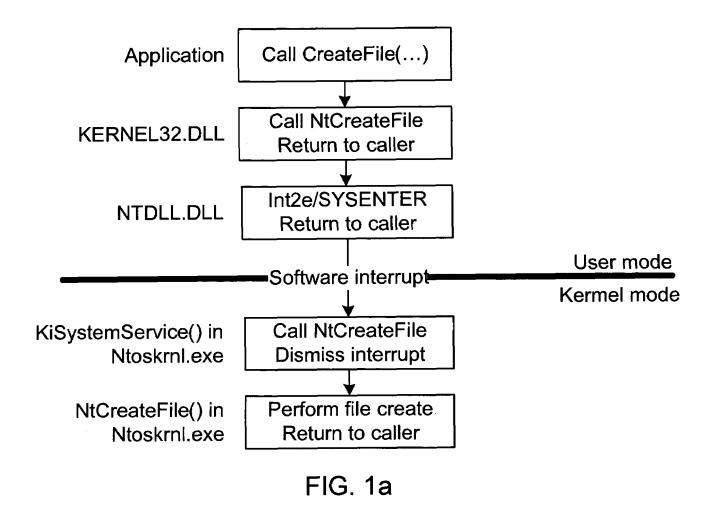

http://www.google.co.in/patents/US7685638

# Windows syscall recap

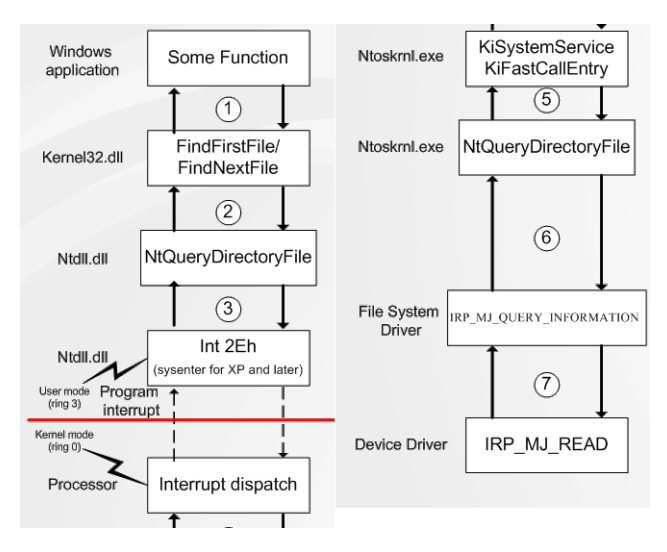

http://www.codeproject.com/KB/winsdk/detect-driver

# Windows syscall recap

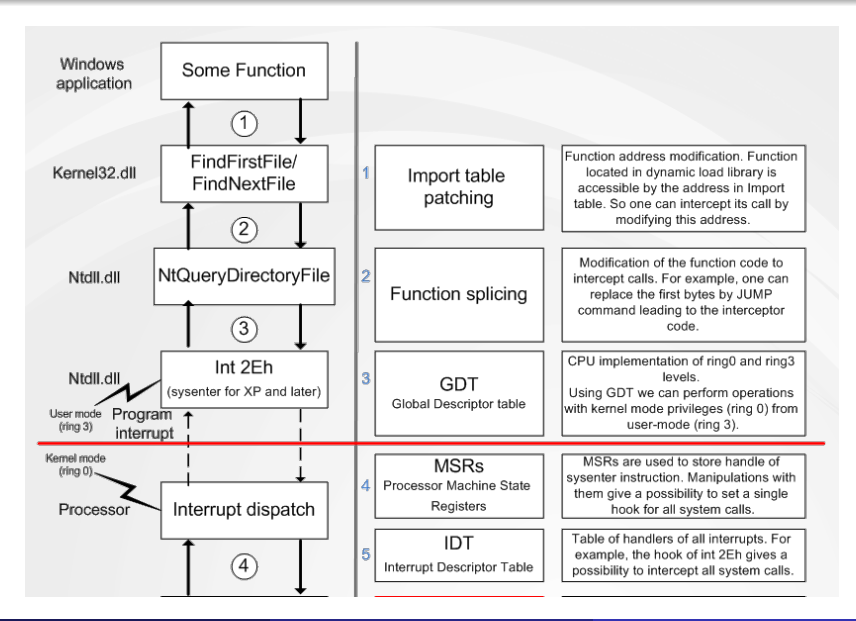

Dušan Klinec (FI MU)

PB167 #2

## Windows syscall recap

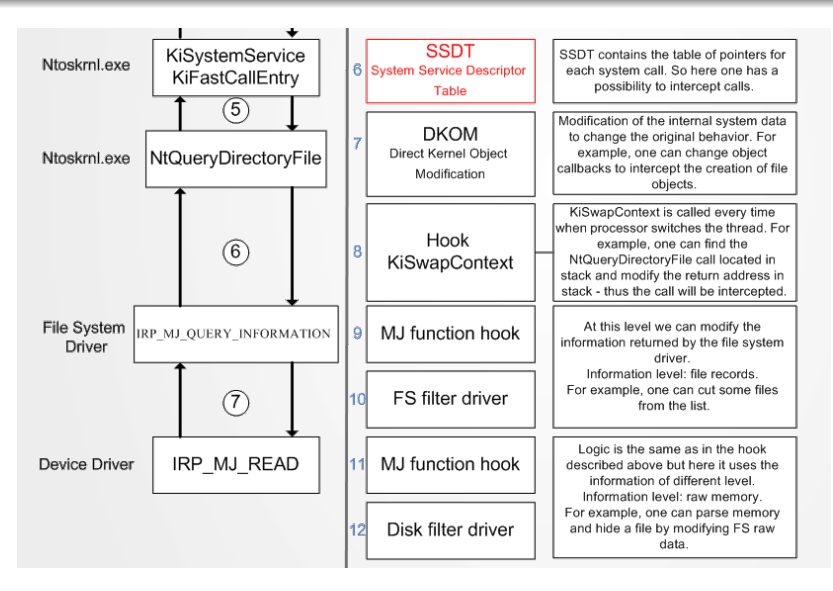

http://www.codeproject.com/KB/winsdk/detect-driver

| Dusan Klinec (FLIVIU) |
|-----------------------|
|-----------------------|

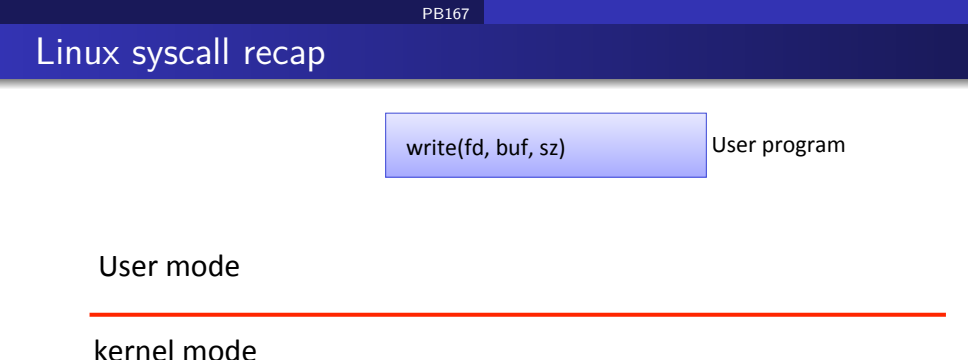

To find code for a Linux syscall: hDp://syscalls.kernelgrok.com

http://www.cs.columbia.edu/~krj/os/lectures/L04-IPC.pdf

# Linux syscall recap

|           | write(fd, buf, sz)                            | User program |
|-----------|-----------------------------------------------|--------------|
| User mode | movlNR_write, %eax<br>int 0x80<br>ret // libc | Libc         |

kernel mode

To find code for a Linux syscall: hDp://syscalls.kernelgrok.com

http://www.cs.columbia.edu/~krj/os/lectures/L04-IPC.pdf

# Linux syscall recap

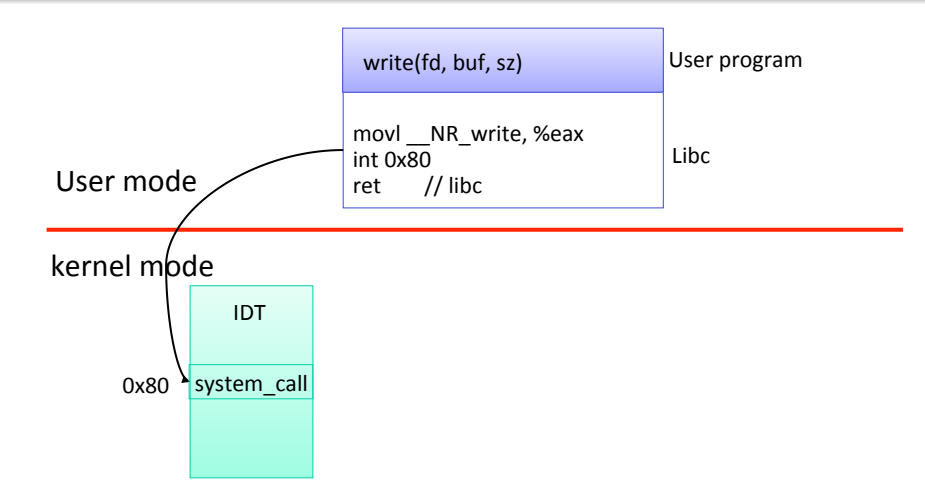

To find code for a Linux syscall: hDp://syscalls.kernelgrok.com

http://www.cs.columbia.edu/~krj/os/lectures/L04-IPC.pdf

# Linux syscall recap

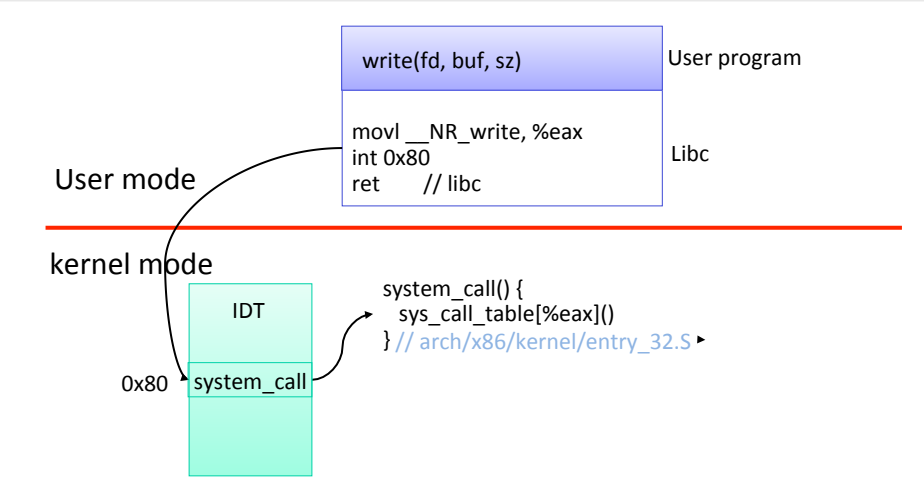

To find code for a Linux syscall: hDp://syscalls.kernelgrok.com

http://www.cs.columbia.edu/~krj/os/lectures/L04-IPC.pdf

# Linux syscall recap

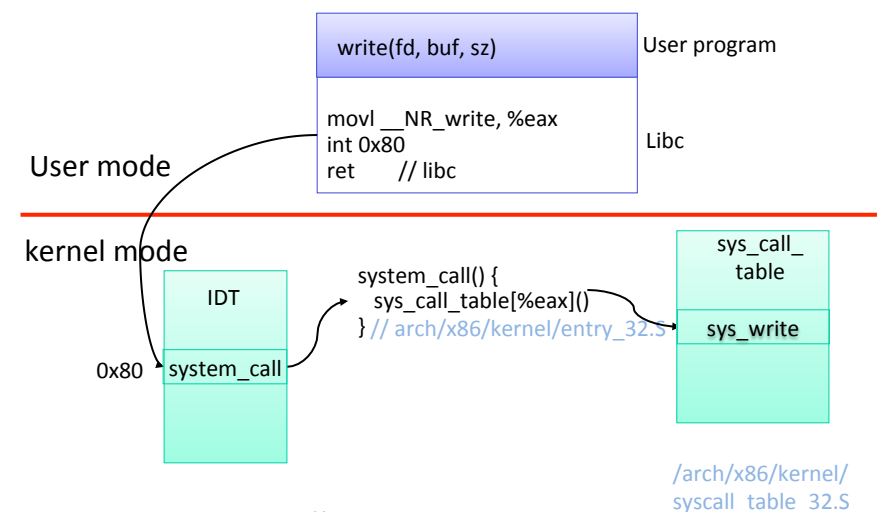

To find code for a Linux syscall: hDp://syscalls.kernelgrok.com

http://www.cs.columbia.edu/~krj/os/lectures/L04-IPC.pdf

| Dušan Klinec | (FI | MU |
|--------------|-----|----|
|--------------|-----|----|

# Linux syscall recap

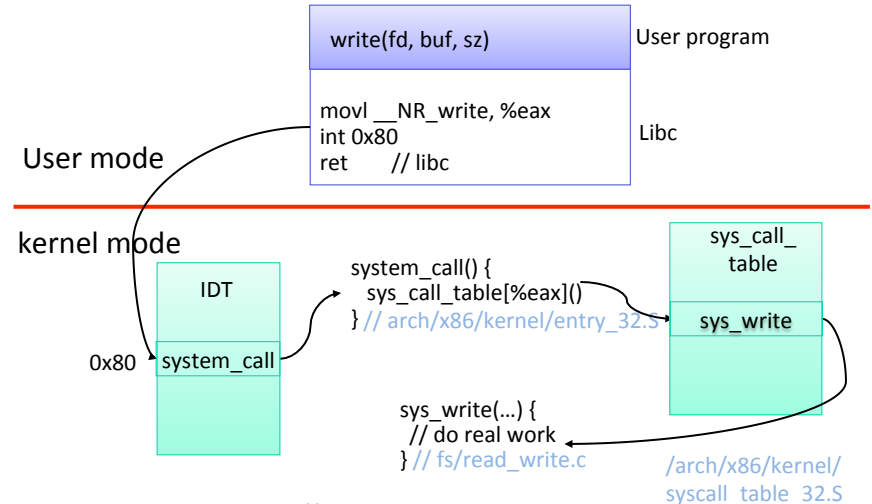

To find code for a Linux syscall: hDp://syscalls.kernelgrok.com

http://www.cs.columbia.edu/~krj/os/lectures/L04-IPC.pdf

| Dušan Klinec (FI MU) | PB167 #2 | Febru |
|----------------------|----------|-------|
|----------------------|----------|-------|

# VirtualBox image

Make sure you have: C:\PB167\Fedora12proPB167.vdi If not, download it from IS study materials.

- ② do not use this original. Copy this image yo your private directory e.g., C:\PB167\UCO\Fedora12proPB167.vdi
- Start VirtualBox, create a new virtual machine with existing drive image.
- Enable PAE support. Settings  $\rightarrow$  System  $\rightarrow$  Processor.
- Add one NATed network interface (if not already).
- Boot it. user: root password: OperacniSystemy

# VirtualBox image

- Make sure you have: C:\PB167\Fedora12proPB167.vdi If not, download it from IS study materials.
- On t use this original. Copy this image yo your private directory e.g., C:\PB167\UCO\Fedora12proPB167.vdi
- Start VirtualBox, create a new virtual machine with existing drive image.
- Enable PAE support. Settings  $\rightarrow$  System  $\rightarrow$  Processor.
- Add one NATed network interface (if not already).
- Boot it. user: root password: OperacniSystemy

- Make sure you have: C:\PB167\Fedora12proPB167.vdi If not, download it from IS study materials.
- On t use this original. Copy this image yo your private directory e.g., C:\PB167\UCO\Fedora12proPB167.vdi
- Start VirtualBox, create a new virtual machine with existing drive image.
- **③** Enable PAE support. Settings  $\rightarrow$  System  $\rightarrow$  Processor.
- Add one NATed network interface (if not already).

Boot it. user: root password: OperacniSystemy

- Make sure you have: C:\PB167\Fedora12proPB167.vdi If not, download it from IS study materials.
- On t use this original. Copy this image yo your private directory e.g., C:\PB167\UCO\Fedora12proPB167.vdi
- Start VirtualBox, create a new virtual machine with existing drive image.
- **③** Enable PAE support. Settings  $\rightarrow$  System  $\rightarrow$  Processor.
- Solution Add one NATed network interface (if not already).

Boot it. user: root password: OperacniSystemy

- Make sure you have: C:\PB167\Fedora12proPB167.vdi If not, download it from IS study materials.
- On t use this original. Copy this image yo your private directory e.g., C:\PB167\UCO\Fedora12proPB167.vdi
- Start VirtualBox, create a new virtual machine with existing drive image.
- **③** Enable PAE support. Settings  $\rightarrow$  System  $\rightarrow$  Processor.
- Solution Add one NATed network interface (if not already).
- Boot it. user: root password: OperacniSystemy

- Look at the network interfaces: ifconfig -a You should see interface with name eth[0-9].
- ② Run DHCP in your interface: dhclient eth2
- Test your connectivity: ping muni.cz
- Install additional help tools yum makecache yum install -y openssh-clients strace ltrace rsync vim

- Look at the network interfaces: ifconfig -a You should see interface with name eth[0-9].
- Run DHCP in your interface: dhclient eth2
- Test your connectivity: ping muni.cz
- Install additional help tools yum makecache yum install -y openssh-clients strace ltrace rsyr

- Look at the network interfaces: ifconfig -a You should see interface with name eth[0-9].
- Run DHCP in your interface: dhclient eth2
- Test your connectivity: ping muni.cz
  - Install additional help tools yum makecache yum install -y openssh-clients strace lt

- Look at the network interfaces: ifconfig -a You should see interface with name eth[0-9].
- Run DHCP in your interface: dhclient eth2
- Test your connectivity: ping muni.cz
- Install additional help tools yum makecache yum install -y openssh-clients strace ltrace rsync vim

# New syscall

## Open file:

/root/rpmbuild/BUILD/kernel-2.6.31/linux-2.6.31.i686
/arch/x86/include/asm/unistd\_32.h

 Add a new constant for system calls: \_\_NR\_pb167\_01 \_\_NR\_pb167\_02 Already added, do not save! Will recompile whole kernel!

Open file:

/root/rpmbuild/BUILD/kernel-2.6.31/linux-2.6.31.i686 /arch/x86/kernel/syscall\_table\_32.S

Add a new system call to syscall table.

# New syscall

## Open file:

/root/rpmbuild/BUILD/kernel-2.6.31/linux-2.6.31.i686
/arch/x86/include/asm/unistd\_32.h

### 2 Add a new constant for system calls:

\_\_NR\_pb167\_01

\_\_NR\_pb167\_02

Already added, do not save! Will recompile whole kernel!

### Open file:

/root/rpmbuild/BUILD/kernel-2.6.31/linux-2.6.31.i686
/arch/x86/kernel/syscall\_table\_32.S

Add a new system call to syscall table.

# New syscall

## Open file:

/root/rpmbuild/BUILD/kernel-2.6.31/linux-2.6.31.i686
/arch/x86/include/asm/unistd\_32.h

### 2 Add a new constant for system calls:

\_\_NR\_pb167\_01

\_\_NR\_pb167\_02

Already added, do not save! Will recompile whole kernel!

### Open file:

/root/rpmbuild/BUILD/kernel-2.6.31/linux-2.6.31.i686
/arch/x86/kernel/syscall\_table\_32.S

Add a new system call to syscall table.

## New syscall

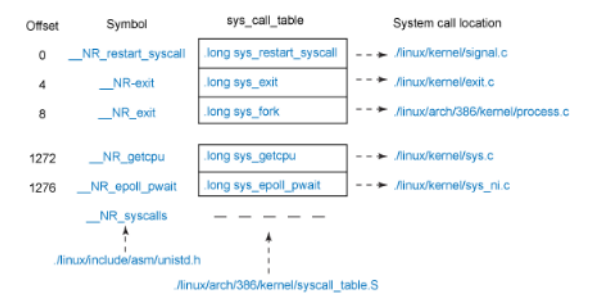

http://www.ibm.com/developerworks/library/l-system-calls/

Open file:

/root/rpmbuild/BUILD/kernel-2.6.31/linux-2.6.31.i686
/ipc/sem.c

Implement your syscall function here.

## Compile new kernel

cd /root/rpmbuild/BUILD/kernel-2.6.3/linux-2.6.31.i686 make

- Copy to /boot partition cp arch/x86/boot/bzImage /boot
- Edit GRUB config file, create new entry for new kernel. vim /boot/grub/grub.conf
- Interpretation (1998)

## Compile new kernel

cd /root/rpmbuild/BUILD/kernel-2.6.3/linux-2.6.31.i686 make

## Copy to /boot partition cp arch/x86/boot/bzImage /boot

Edit GRUB config file, create new entry for new kernel. vim /boot/grub/grub.conf

### Interpretation (1998)

Compile new kernel

cd /root/rpmbuild/BUILD/kernel-2.6.3/linux-2.6.31.i686 make

- Opy to /boot partition cp arch/x86/boot/bzImage /boot
- Edit GRUB config file, create new entry for new kernel. vim /boot/grub/grub.conf
- 🕘 reboot

Compile new kernel

cd /root/rpmbuild/BUILD/kernel-2.6.3/linux-2.6.31.i686 make

- Copy to /boot partition cp arch/x86/boot/bzImage /boot
- Edit GRUB config file, create new entry for new kernel. vim /boot/grub/grub.conf
- I reboot

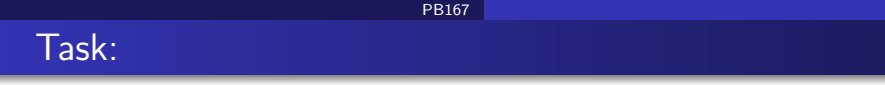

- Implement a syscall function  $sys\_cnt\_low$  that accepts a C-string S (null-terminated) which returns number of characters from interval [a m] from string S.
- Iplement a C program that calls *sys\_cnt\_low* and verifies its correctness on 1 sample input string.
- Max length of the string is 128 B.
- Hint: kernel space vs. user address space
  - get\_user, put\_user
  - copy\_from\_user, copy\_to\_user
  - strncpy\_from\_user, strlen\_from\_user

## Linux cheatsheet

- Editors: vim, nano
- Vim cheatsheet: http://vim.rtorr.com/
- Vim tutorial: http://www.viemu.com/a\_vi\_vim\_graphical\_ cheat\_sheet\_tutorial.html
- Bash (linux command line) cheatsheet: http://www.cheat-sheets.org/saved-copy/fwunixref.pdf